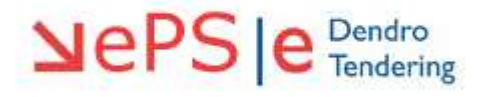

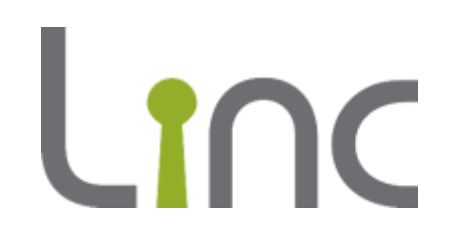

# eTenderWales Guide Supplier Registration

Version 1.0

# Contents

| Before You Begin                      | 3  |
|---------------------------------------|----|
| Getting Started                       | 4  |
| Registration Data                     | 5  |
| Completing Your Registration          | 10 |
| How To Find Procurement Opportunities | 11 |
| Forgotten Passwords                   | 15 |
| Logging Out                           | 16 |
| Help                                  | 17 |

## **Before You Begin**

Before you start registering on eTenderWales please check with your colleagues whether your organisation is already registered. If you are already registered then you do not need to register again.

If for whatever reason you cannot access your organisation's existing account please contact the eTendering Helpdesk on 0800 069 8634 and advise the support team you would like to access your existing supplier account.

Top Tip: You can register multiple users on the same supplier account so that more than one person in your organisation receives email notifications, can review invitations to tender and submit tenders. Just discuss this with the eTendering Helpdesk.

## System Requirements

You need an internet connection to use the eTenderWales platform.

To check the compatibility of your device with eTenderWales visit <u>https://etenderwales.bravosolution.co.uk/esop/common-host/public/browserenv/requirements.jsp</u>.

#### **Getting Started**

The eTenderWales website can be accessed at <u>https://etenderwales.bravosolution.co.uk</u> (alternatively click the link). You may be asked to select your preferred language and then you will be directed to the main login screen. To start registering click on 'click here' as shown in the red circle below.

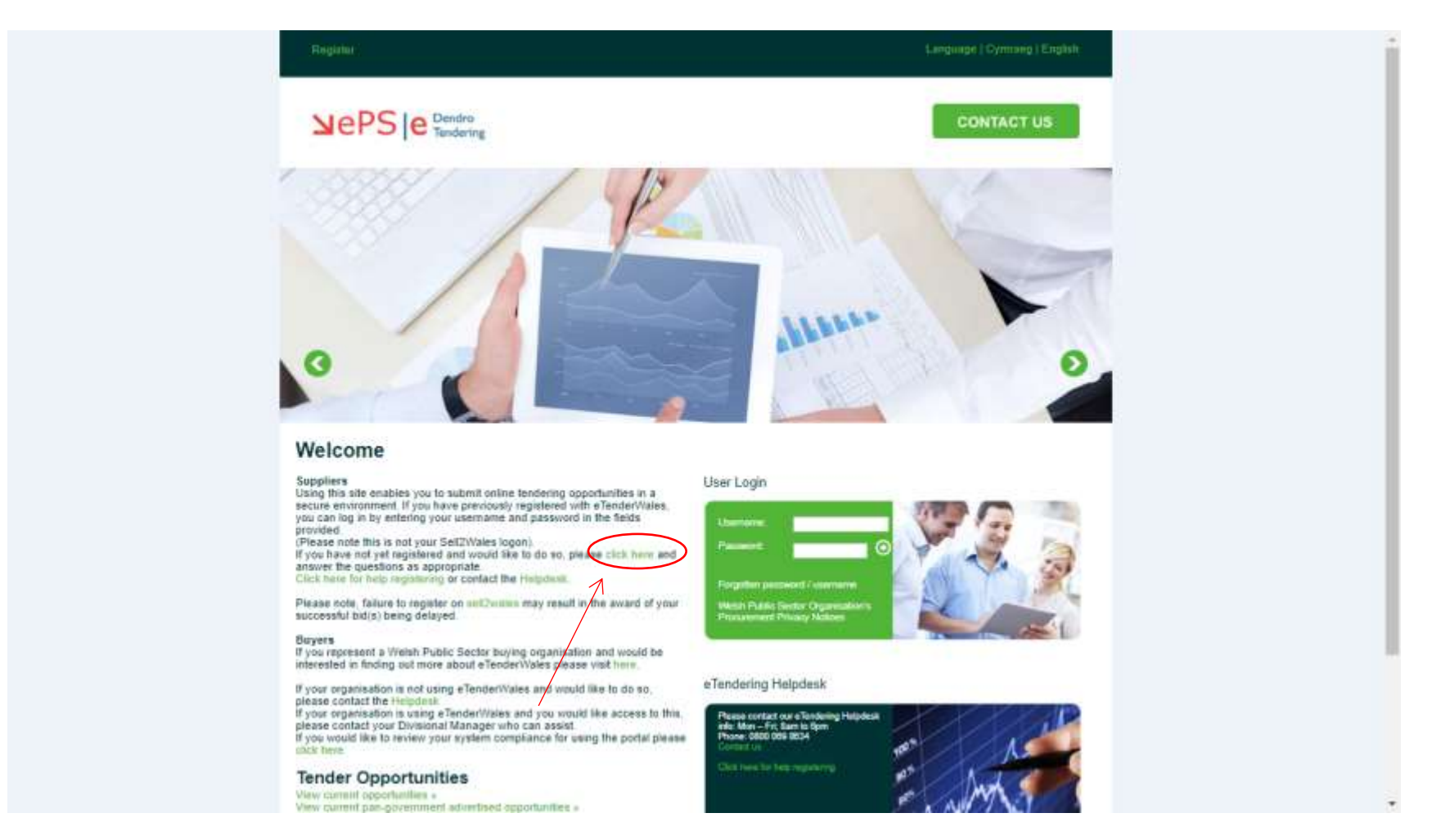

## **Registration Data**

After clicking the link on the main page a new tab will open in your browser and you will see a screen similar to the one below. You should complete the form according to the instructions on the left of each box.

Take care to enter details correctly and avoid typos, these can cause confusion and difficulties later on if details and information are incorrect. For example if you enter your telephone number or email incorrectly they we will not be able to contact you.

Top Tip: You will need to enter information in all the boxes marked with a red asterisk.

| LLWET - Weishern Europe Terrs (1917 |                                          |                           | English -                | Ø144    |
|-------------------------------------|------------------------------------------|---------------------------|--------------------------|---------|
|                                     |                                          |                           |                          |         |
| Registration Data                   |                                          |                           |                          |         |
| Naga States Cala                    | basic Profile, Forme                     | Registration Confermation |                          |         |
|                                     |                                          |                           | (Base)                   | IE Cose |
| Irganisation Details                |                                          |                           | Righ Customed Stylesheet | C Rocks |
| · Organization Same                 |                                          |                           |                          |         |
| · Address line 1                    |                                          |                           |                          |         |
| • City                              |                                          |                           |                          |         |
| • State/County                      | (- · · · · · · · · · · · · · · · · · · · |                           |                          |         |
| Postal Code                         |                                          |                           |                          |         |
| Country                             | UNITED KINGDOM +                         |                           |                          |         |
| Main Organization Phone Number      |                                          |                           |                          |         |
| Organisation Fax Norther            |                                          |                           |                          |         |
| Organisation Email Address          |                                          |                           |                          |         |
| West site                           |                                          |                           |                          |         |
| . Organization Legal Structure      | - *                                      |                           |                          |         |

Please take care when entering the email address as per the picture below. This is the email address that will receive all notifications from eTenderWales. If you enter it wrong you could miss out on opportunities and important correspondence.

| gistration Data                                        |                                                |           |
|--------------------------------------------------------|------------------------------------------------|-----------|
|                                                        |                                                | Save 88 C |
| First Name                                             | riuurenen                                      |           |
| Phone Number                                           | 01833 820111                                   |           |
| Nobile Phone Number (please enter "+" "country code"   |                                                |           |
| nd "your mobile phone number" with no spaces)          |                                                |           |
| (please enter "+" "country code" and "your mobile      |                                                |           |
| phone number" with no spaces)                          |                                                |           |
| ax Number                                              |                                                |           |
| Email Address                                          |                                                |           |
| MPORTANT: This email address will be used for          |                                                |           |
| access to the site and for all communications. Please  | procurement@bronafon.org.uk                    |           |
| ensure you enter the address correctly. Please use ';' |                                                |           |
| semicolon) to separate multiple addresses.             |                                                |           |
| tole within Organisation                               | Procurement division                           |           |
| Preferred language for use in system interface         | English (UK) 🔻                                 |           |
| Time Zone                                              | (GMT 0:00) Western Europe Time, London, Lisbon |           |
| Username                                               |                                                |           |
| please do not forget your username)                    | pronation.test supplier2                       |           |
| User Verification Question                             |                                                |           |
| Please specify a question that will help verify your   |                                                |           |
| dentity should the need arise (e.g. Your mother's      |                                                |           |
| naiden name?)                                          |                                                |           |
| Answer to Your User Verification Question              |                                                |           |
| (The helpdesk may request this information in order    |                                                |           |
| to verify your identity).                              |                                                |           |
| se High Contrast Stylesheet                            | New                                            |           |
|                                                        |                                                |           |

Remember to keep a note of the username you choose as you will need it later to access the system!

When you have completed all the boxes and you are ready to progress to the next step click the green save button in the top right.

| Registration Data                                      | Save M Close                                   |
|--------------------------------------------------------|------------------------------------------------|
| Mobile Phone Number (please enter "+" "country code"   |                                                |
| and "your mobile phone number" with no spaces)         |                                                |
| (please enter "+" "country code" and "your mobile      |                                                |
| phone number" with no spaces)                          |                                                |
| Fax Number                                             |                                                |
| * Email Address                                        |                                                |
| IMPORTANT: This email address will be used for         |                                                |
| access to the site and for all communications. Please  | procurement@bronafon.org.uk                    |
| ensure you enter the address correctly. Please use ';' |                                                |
| (semicolon) to separate multiple addresses.            |                                                |
| Role within Organisation                               | Produrement division                           |
| * Preferred language for use in system interface       | English (UK) 🔻                                 |
| * Time Zone                                            | (GMT 0:00) Western Europe Time, London, Lisbon |
| * Username                                             |                                                |
| (please do not forget your username)                   | bronafon.test.supplier2                        |
| * User Verification Question                           |                                                |
| Please specify a question that will help verify your   |                                                |
| identity should the need arise (e.g. Your mother's     |                                                |
| maiden name?)                                          |                                                |
| * Answer to Your User Verification Question            |                                                |
| (The helpdesk may request this information in order    |                                                |
| to verify your identity).                              |                                                |
| Use High Contrast Stylesheet                           |                                                |
| (for visually impaired users)                          | No. Y                                          |
|                                                        |                                                |
|                                                        |                                                |
| PEYRIGHT 2000 - 2019 BRAVOSOLUTION ~                   | *Тор                                           |

You will be taken to the next screen entitled 'Basic Profile Forms'. On this screen you should complete the boxes as required noting that you must answer all those marked with a red asterisk.

When you have completed the boxes and are ready to proceed click the green 'Save & Continue' button.

| Registration                                                                                             | egisiration                                                                                                   | Press F11 to exit fi                                                                                                    | ili screen                                                                                                    |                                                                      |
|----------------------------------------------------------------------------------------------------|----------------------------------------------------------------------------------------------------|----------------------------------------------------------------------------------------------------|----------------------------------------------------------------------------------------------------|----------------------------------------------------------------------|
| egistration Data                                                                                         |                                                                                                    | Basic Profile Forms                                                                                                    | Registration Confirm                                                                                                    | ation                                                                |
|                                                                                                    |                                                                                                    |                                                                                                    |                                                                                                    | Save & Continue Xtancel                                              |
| gistration / Cofrestru<br>The Contracting Authority is committe<br>re-qualifying or in competitive tende | ed to ensuring that its procurement processes are f<br>r stage. The information will only be used for statist | fair and non-discriminatory. The questions in the following se<br>tical analysis and will not be used in a way which identifies i | ction are purely for monitoring purposes. The information w<br>dividual people, or organisations.                         | ill not be used in any way to betermine the success of organisations |
| e'r Awdurdod Contractio yn ymrwym<br>hwyso nac yn y cam tendro cystade                                   | edig i sicrhau bod ei brosesau caffael yn deg ac an<br>euol. Dim ond at ddiben dadansoddiad ystadegol y       | wahaniaethol. At ddibenion monitro yn unig y mae'r cwestiy<br>caiff y wybodaeth ei defnyddio ac ni chaiff ei defnyddio me         | au yn yr adran ganlynol. Ni chaiff y wybodaeth ei defnyddi<br>n ffordd sy'n datgelu manylion pobl unigol, na sefydliadau. | o mewn unrhyw ffordd bennu llwyddiant sefydliad yn y broses cyn      |
| g] - Geographical Presence                                                                               | * What percentage of your core business is ba                                                                 | ased within Wales?                                                                                                    |                                                                                                    | •                                                                    |
| g] - Annual Turnover                                                                                     | * Annual turnover                                                                                             |                                                                                                    |                                                                                                    | •                                                                    |
| g] - Total Workforce                                                                                     | * Organisation size/number of employees                                                                       |                                                                                                    |                                                                                                    | · · ·                                                                |
| gistration - D.U.N.S Number<br>f you would like to obtain a free D&B<br>://www.dnb.co.uk/Forms/DUNS_Red  | / Cofrestru - rhif D.U.N.S<br>D-U-N-S Number for your business, which is a nin<br>juest.asp.                  | e-digit code assigned by D&B to identify unique business's                                                                        | eparate and distinct operations, please complete and subn                                                                 | nit the form by visiting                                             |
| hoffech gael Rhif D-U-N-S D&B am                                                                         | ddim ar gyfer eich busnes, sef cod naw rhif a neillt                                                          | uir gan D&B er mwyn nodi gweithrediadau busnes unigryw a                                                                          | r wahân a phenodol, cwblhewch y ffurfien a'i chyfiwyno drw                                                                | ry fynd i http://www.dnb.co.uk/Forms/DUNS_Request.asp.               |
| Gen002c01v01]                                                                                            | [FS.GEN.02]Provide your Dun & Bradtsreet D.<br>business by visiting http://www.dnb.co.uk/Form                 | U.N.S registration number. If you are not currently registere<br>is/DUNS_Request.asp                                              | l you can obtain a free D.U.N.S number for your                                                                           |                                                                      |
| nstructionline Reference / C                                                                             | Cyfeirnod Constructionline                                                                                    |                                                                                                    |                                                                                                    | narauters available 2000                                             |
| Con001a01v01] Constructionline<br>erence Number                                                          | [FS.CON.01]<br>Please enter your Constructionline Supplier Re                                                 | agistration Number (if applicable)                                                                                                | [                                                                                                    |                                                                      |

After you have clicked 'Save & Continue' you will be taken to the final screen which advises you advising whether your account has been created successfully.

Continue reading to find out what you need to do next in order to access eTenderWales and start participating in procurements.

## **Completing Your Registration**

Once you have completed the online registration forms you should receive two (2) separate automated emails from <u>auto-alert@bravosolution.co.uk</u>.

One email will advise you that your new supplier account has been created. The other email will confirm your temporary password.

If you do not receive the emails or you have any problems you should contact the eTendering Helpdesk on 0800 069 8634.

Top Tip: Make sure you check your spam or email filter settings so that emails from auto-alert@bravosolution.co.uk arrive in your inbox.

To complete your registration go to the main page of eTenderWales and enter your username (this is the one you entered when you were registering) and the temporary password and click on the circle with an arrow in it to login.

On the next screen you will need to confirm acceptance of the User Agreement.

You will then be taken to a screen which asks you to update your password. Follow the onscreen instructions and click to continue to the main page.

Congratulations you are now up and running on eTenderWales. Have a look around and explore the menus.

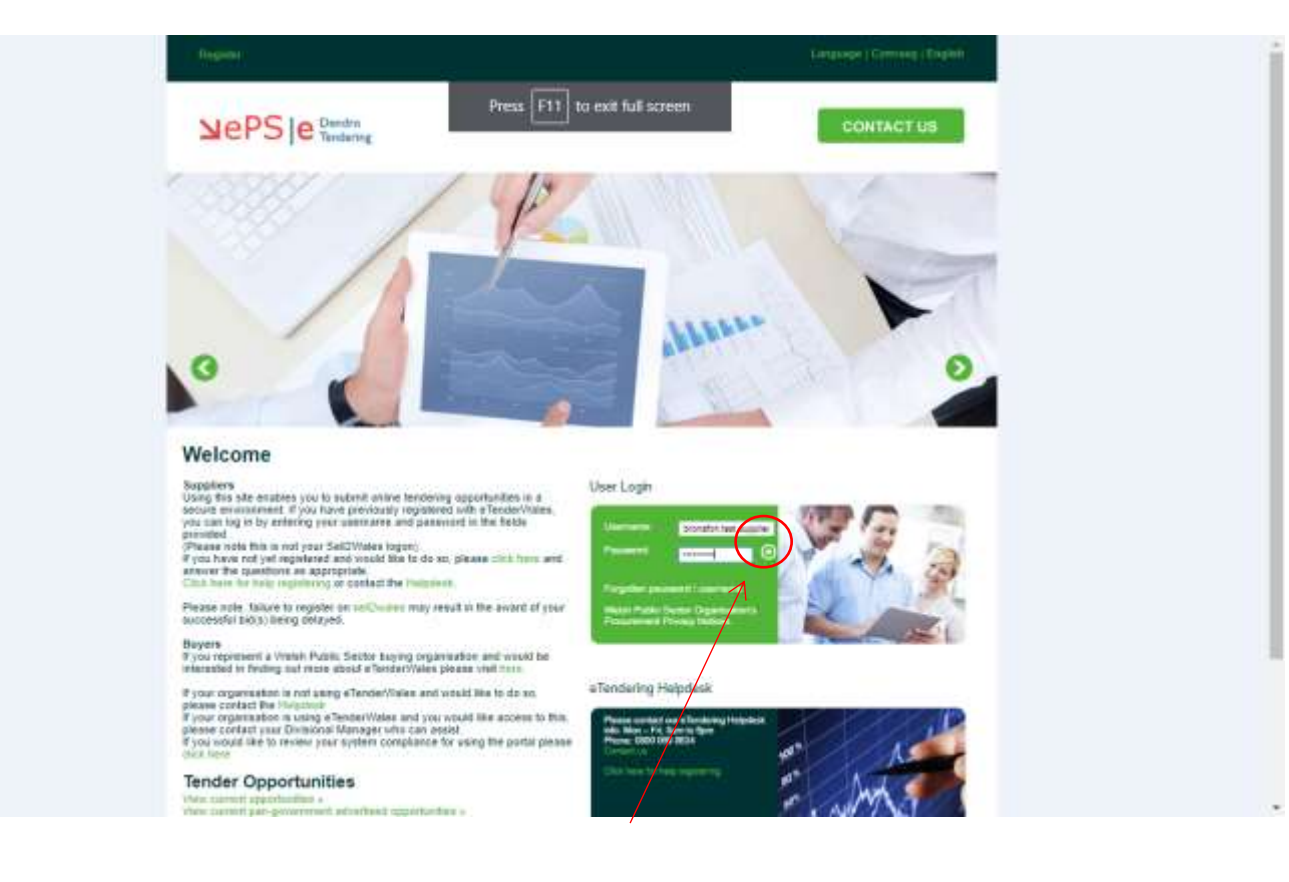

## **How To Find Procurement Opportunities**

Now that you are set up you can view procurement opportunities that have been published on eTenderWales and decide whether you want to participate.

To view the opportunities that have been advertised on eTenderWales and are open to all organisations use the 'Published Opportunities' link under 'Quick Links'. However, not all opportunities are advertised on eTenderWales but you can still view them if they are open to all suppliers – read on to find out how to view them.

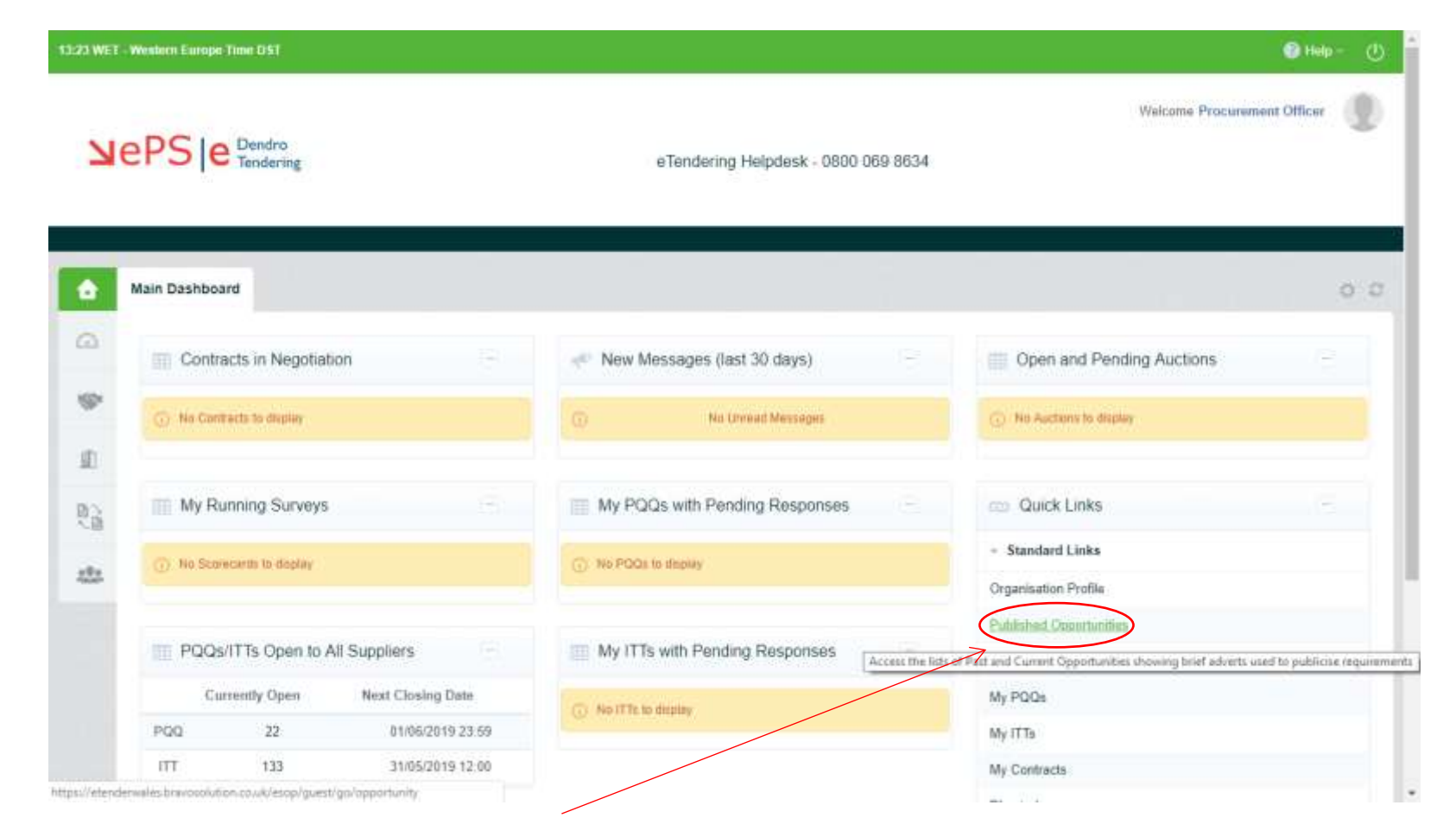

You can click on 'My Auctions', 'My PQQs' or 'My ITTs' to view those procurement process (Auctions, PQQs or ITTs) that you have been invited for or are already participating in.

| ų                               |                             |                                                                                                    | Unread Messages in:                                                                                                    | Organisation Name                                                                                                    | Test Auction 31/05/2019 31/05/2019                   |
|---------------------------------|-----------------------------|----------------------------------------------------------------------------------------------------|----------------------------------------------------------------------------------------------------|----------------------------------------------------------------------------------------------------|------------------------------------------------------|
| 📰 My Ru                         | nnin <mark>g</mark> Surveys | se r                                                                                                    | (2019/BA1142/JT) Supply,<br>Installation and Service and<br>Maintenance of Passenger<br>Lifts at Three locations                           | eTenderwales                                                                                                    | (£1) eTenderwales 15:32 16:04                        |
| (i) No Score                    | ecards to display           |                                                                                                    | (2019/BA1143/NA) - PRICE<br>RESUBMISSION - Provision<br>of Roof Replacement Works at<br>New Inn and Roofing Line<br>Refurbishment Works at | eTenderwales                                                                                                    | Standard Links  Organisation Profile                 |
| PQQs/ITTs Open to All Suppliers |                             | Perthy Close<br>(2019/BA1141/JT) Supply and<br>Installation of Windows and eTenderwales<br>Doors at Various Properties | Published Opportunities                                                                                                    |                                                                                                    |                                                      |
| PQQ                             | 23                          | 10/06/2019 12:00                                                                                                    | (2019/BA1143/NA) Provision<br>of Roof Replacement Works at                                                                                 | (2019/BA1143/NA) Provision<br>of Roof Replacement Works at<br>New Inn and Roofing Line eTenderwales<br>Refurbishment Works at<br>Perthy Close | My Auctions<br>My PQQs                               |
| ПТ                              | 128                         | 07/06/2019 10:00                                                                                                    | Refurbishment Works at<br>Perthy Close                                                                                                    |                                                                                                    | 7 My ITTs                                            |
|                                 |                             |                                                                                                    | My PQQs with Pending                                                                                                    | Responses                                                                                                    | My Contracts Directories                             |
|                                 |                             |                                                                                                    | No PGQs to display                                                                                                    |                                                                                                    | Getting started with the new User Interface (Seller) |
|                                 |                             |                                                                                                    | My ITTs with Pending F                                                                                                    | Responses                                                                                                    | 'Help' ⊉                                             |
|                                 |                             |                                                                                                    | No ITTs to display                                                                                                    |                                                                                                    |                                                      |

On the next screen that is displayed you can then click the green tab to view all opportunities of that type (Auctions, PQQs or ITTs) that are open to any organisation.

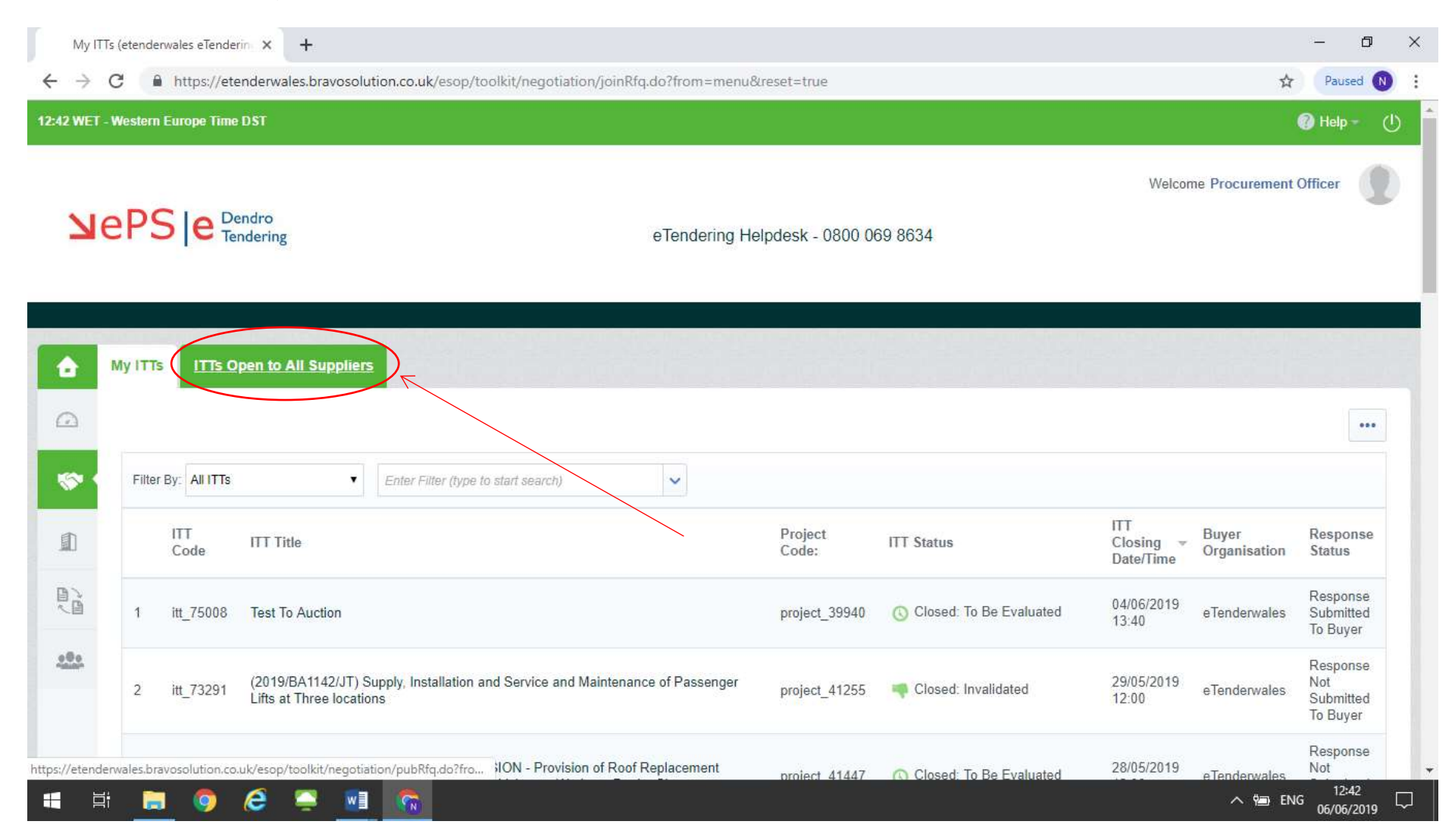

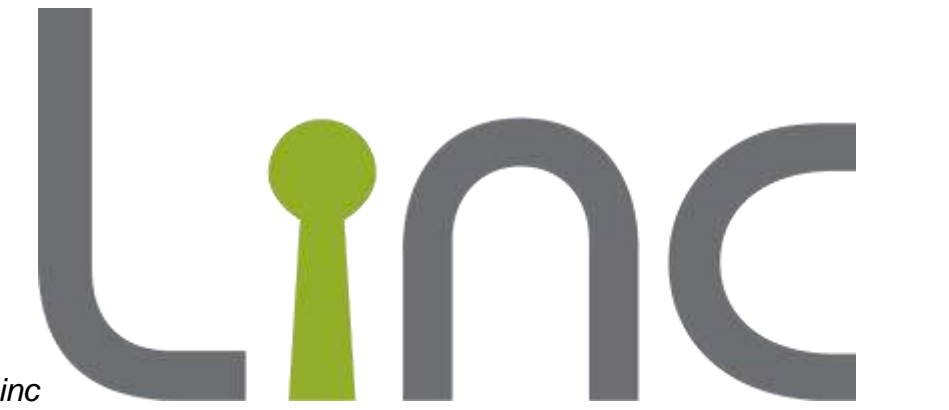

Top Tip: Remember lots or organisations use eTenderWales not just Linc

. Under Published Opportunities you will find lots of procurements from many different organisations.

## Returning To The Main Screen

You can go back to the main screen at any time by clicking on the house icon on the top left of the screen.

#### **Navigation**

Navigation around the eTenderWales site is the same as any web site with the exception that you should not use the Internet Explorer 'Back', 'Forwards' or 'Refresh' buttons. Instead please use the links, menus and back buttons available within each page.

## **Forgotten Passwords**

If you forget your password you should use the forgotten password link on the main login page. Click the link and follow the on screen instructions.

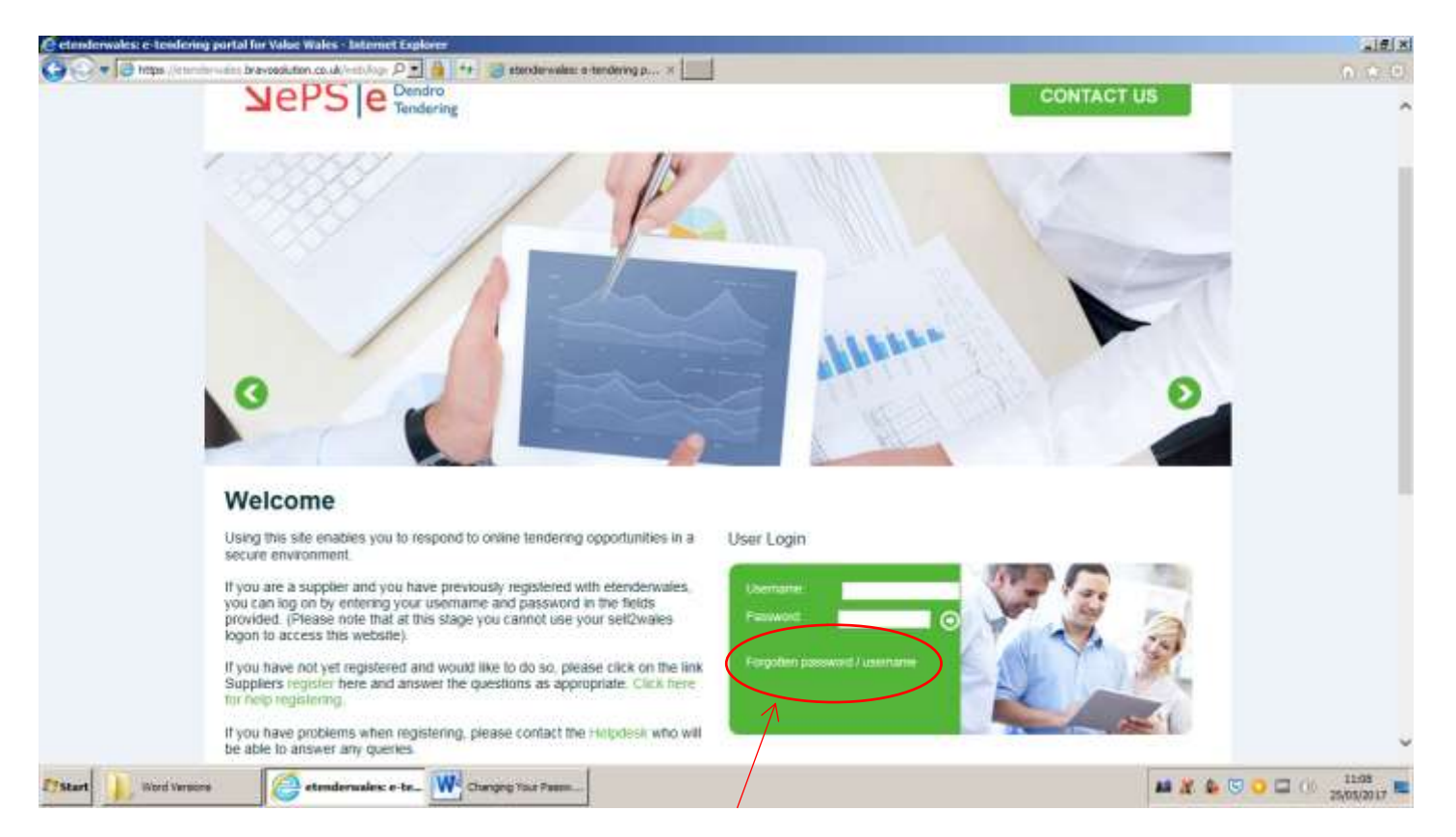

If you have forgotten your username please contact the eTendering Helpdesk on 0800 069 8634.

## Logging Out

The icon that looks a little like a power button is the logout button. To log out simply click the icon and this will log you out of eTenderWales. Make sure you save your work before you click the icon as unsaved changes cannot be retrieved.

| 13:52 WET - Western Europe Time DST |                                          |                                                                      |                                     |  |  |
|-------------------------------------|------------------------------------------|----------------------------------------------------------------------|-------------------------------------|--|--|
| Ы                                   | ePS e Dendro<br>Tendering                | Press F11 to exit full screen<br>eTendering Helpdesk - 0800 069 8634 | Welcome Procurement Officer         |  |  |
| â                                   | Main Dashboard                           |                                                                      | 0 0                                 |  |  |
|                                     | Contracts in Negotiation                 | 📣 New Messages (last 30 days)                                        | Open and Pending Auctions           |  |  |
| <b>*</b>                            | No Contracts to display                  | (i) No Unread Messages                                               | (i) No Auctions to display          |  |  |
|                                     | I My Running Surveys                     | My PQQs with Pending Responses                                       | 💿 Quick Links                       |  |  |
|                                     | ① No Scorecards to display               | No PQQs to display                                                   | Standard Links Organisation Profile |  |  |
|                                     | PQQs/ITTs Open to All Suppliers          | My ITTs with Pending Responses                                       | Published Opportunities My Auctions |  |  |
|                                     | Currently Open Next Closing Date         | No ITTs to display                                                   | My PQQs                             |  |  |
|                                     | ITT         133         31/05/2019 12:00 |                                                                      | My Contracts                        |  |  |
|                                     |                                          |                                                                      |                                     |  |  |

## Help

If you need help using eTenderWales or experience technical difficulties you should contact the eTendering Helpdesk on 0800 069 8634.